# Samsung S8 / Android Email Setup

These are instructions for setting up the Samsung S8 with Integral's email servers. The setup of other Android Phones may be similar.

Click the Settings Button on your phone and then click "Choose Cloud and accounts"

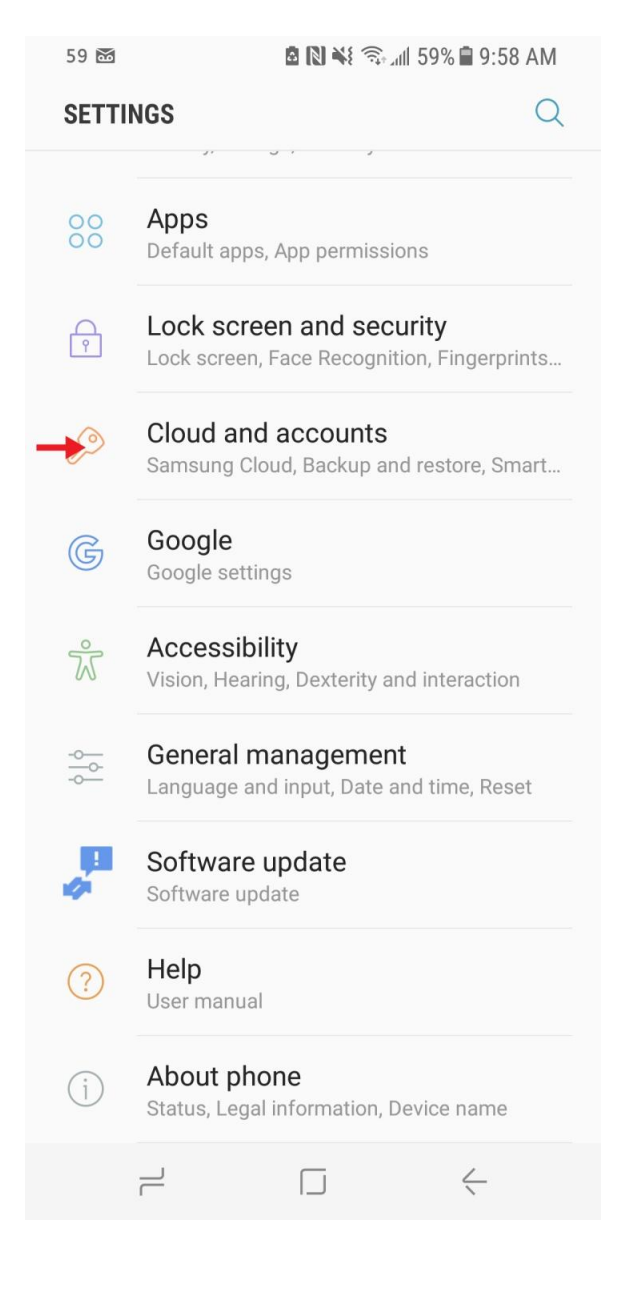

### Select Accounts

| FA 5                                                                                                    | 🖬 59 🗃 🔹 🛍 📓 🕷 🖏 📾 59% 🗎 9:58 AM              |                    |              |   |  |
|----------------------------------------------------------------------------------------------------|-----------------------------------------------|--------------------|--------------|---|--|
| <                                                                                                    | CLOUD AND AC                                  | COUNTS             |              | Q |  |
| Sar<br>Bacl                                                                                                    | nsung Cloud                                   | d sync your data.  |              |   |  |
| My<br>Man<br>acco                                                                                                    | Profile<br>age your personal<br>ount details. | information and Sa | amsung       |   |  |
| Aco                                                                                                    | counts                                        |                    |              |   |  |
| Backup and restore                                                                                                    |                                               |                    |              |   |  |
| Smart Switch<br>Transfer content from your old device, including<br>images, contacts, and messages. You can use a<br>USB cable or transfer wirelessly. |                                               |                    |              |   |  |
| LOOKING FOR SOMETHING ELSE?                                                                                                    |                                               |                    |              |   |  |
|                                                                                                    |                                               |                    |              |   |  |
|                                                                                                    |                                               |                    |              |   |  |
|                                                                                                    |                                               |                    |              |   |  |
|                                                                                                    |                                               |                    | $\leftarrow$ |   |  |

## Select Add account

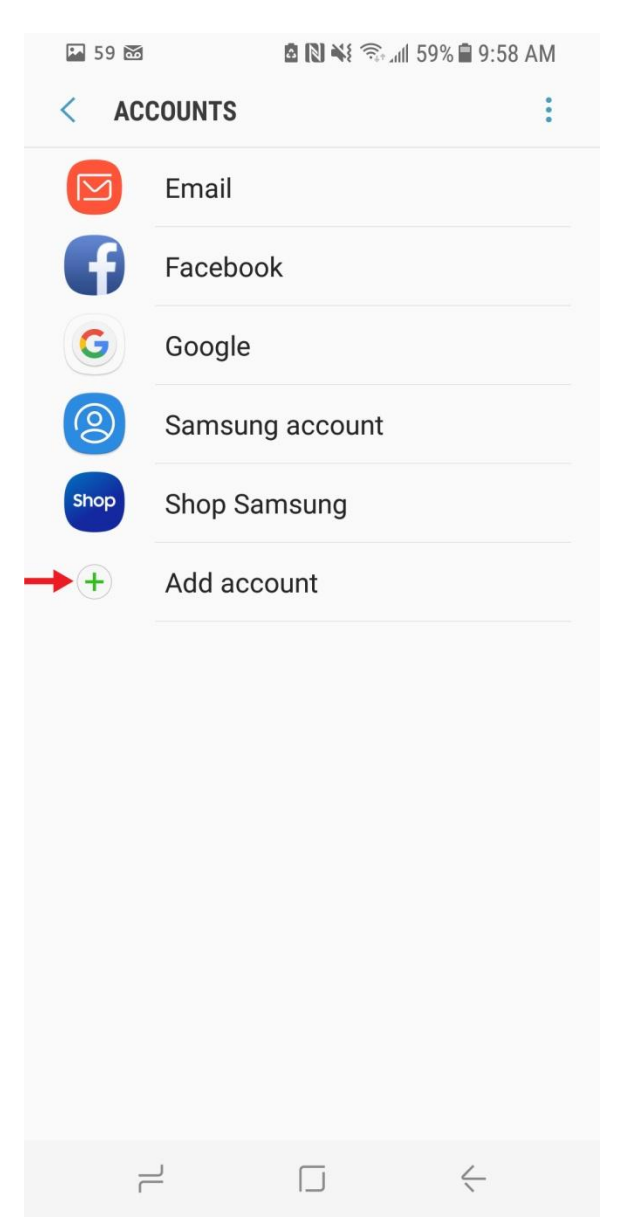

### Select Email

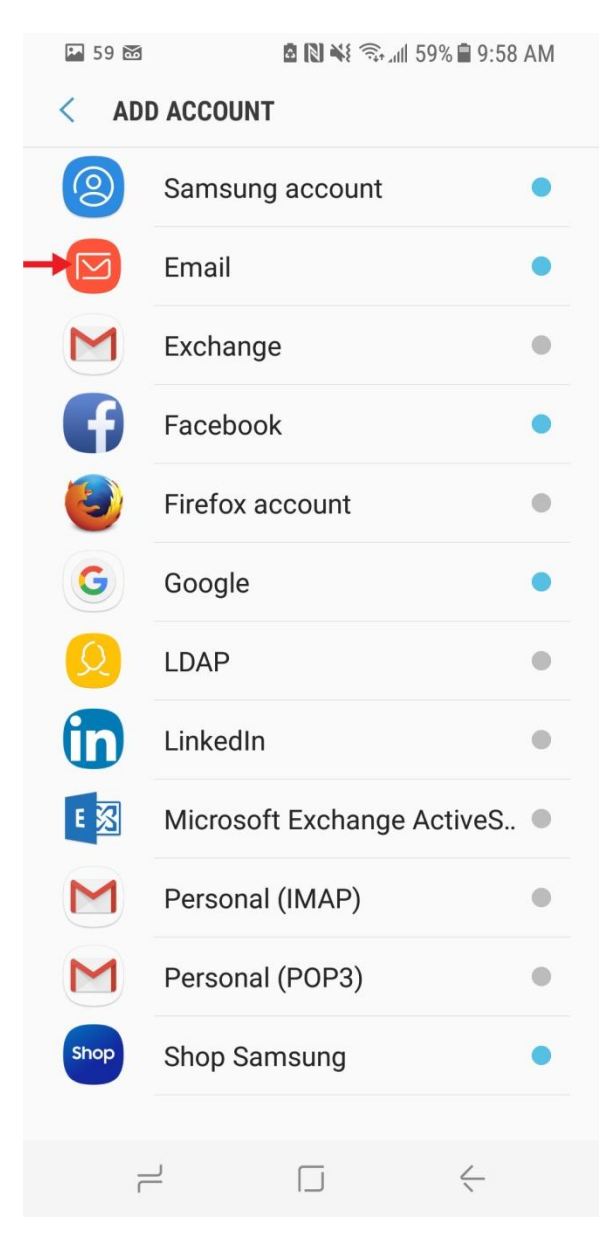

## Enter your email account, password, and click Manual Setup

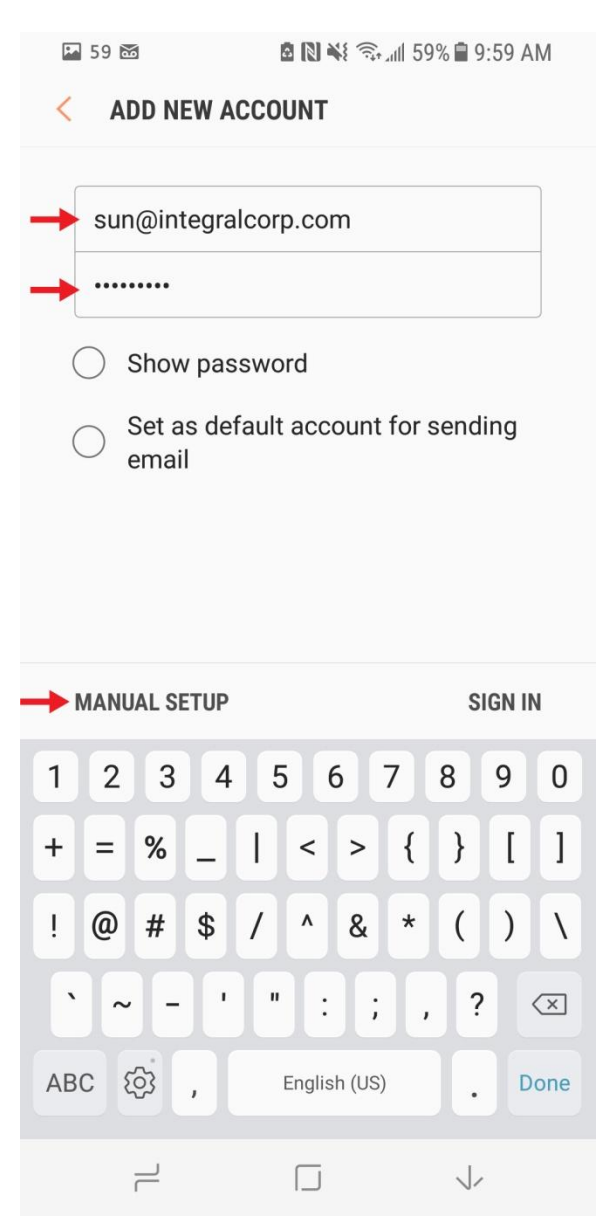

Choose your account type. In most cases you would use POP3, but you can also use IMAP.

POP downloads emails to your phone so that they are always available, even if you don't have an internet connection. It downloads messages all at once.

IMAP will synchronize the emails on both devices but you would always need an internet connection to see your emails. IMAP downloads messages as you look at them.

| 59 🖾                                                   | 🖻 🔃 🐳 🖘 📶 59% 🗎 9:59 At       | N |  |  |  |  |  |  |
|--------------------------------------------------------|-------------------------------|---|--|--|--|--|--|--|
| < ADD NEW                                              | ACCOUNT                       |   |  |  |  |  |  |  |
|                                                        |                               |   |  |  |  |  |  |  |
| sun@integr                                             | sun@integralcorp.com          |   |  |  |  |  |  |  |
| ••••••                                                 | ••••••                        |   |  |  |  |  |  |  |
| Show password                                          |                               |   |  |  |  |  |  |  |
| <ul> <li>Set as default account for sending</li> </ul> |                               |   |  |  |  |  |  |  |
| Select account type                                    |                               |   |  |  |  |  |  |  |
| POP3 account                                           |                               |   |  |  |  |  |  |  |
| IMAP account                                           |                               |   |  |  |  |  |  |  |
| Microsoft I                                            | Microsoft Exchange ActiveSync |   |  |  |  |  |  |  |
|                                                        |                               |   |  |  |  |  |  |  |
|                                                        |                               |   |  |  |  |  |  |  |
|                                                        |                               |   |  |  |  |  |  |  |
|                                                        |                               |   |  |  |  |  |  |  |
|                                                        |                               |   |  |  |  |  |  |  |
|                                                        |                               |   |  |  |  |  |  |  |
| MANUAL SETUR                                           | SIGN IN                       |   |  |  |  |  |  |  |
|                                                        |                               |   |  |  |  |  |  |  |

Enter your email address, and in username also enter your full your email address.

Change the incoming server to icmailbox.com

| 59 📷                 | 🖻 🔃 🐳 🖘 📶 59% 🖬 10:00 AM |  |  |  |  |  |
|----------------------|--------------------------|--|--|--|--|--|
| < MANUAL             | SETUP                    |  |  |  |  |  |
| ACCOUNT              |                          |  |  |  |  |  |
| Email addres         | s                        |  |  |  |  |  |
| sun@integralcorp.com |                          |  |  |  |  |  |
| User name            |                          |  |  |  |  |  |
| sun@integralcorp.com |                          |  |  |  |  |  |
| Password             | Password                 |  |  |  |  |  |
| POP3 server          | om                       |  |  |  |  |  |
| Security type        |                          |  |  |  |  |  |
| None 🔻               |                          |  |  |  |  |  |
| Port                 |                          |  |  |  |  |  |
| 110                  |                          |  |  |  |  |  |
| Delete email f       | rom server               |  |  |  |  |  |
|                      | NEXT                     |  |  |  |  |  |
|                      | $\Box  \leftarrow$       |  |  |  |  |  |

Scroll farther down the screen and enter icmailbox.com again for outgoing SMTP server, make sure the port is set to 587, and enter your Username as your full email address again.

| 🖪 59 📷                  | 8 N ¥ 🖘 📶 | 59% 🛢 10:00 AM |  |  |  |  |  |
|-------------------------|-----------|----------------|--|--|--|--|--|
| < MANUAL SETUP          |           |                |  |  |  |  |  |
|                         |           |                |  |  |  |  |  |
| Delete email fr         | om server |                |  |  |  |  |  |
| Never <b>•</b>          |           |                |  |  |  |  |  |
| OUTGOING SERVE          | R         |                |  |  |  |  |  |
| SMTP server             |           |                |  |  |  |  |  |
|                         | om        |                |  |  |  |  |  |
| Security type           |           |                |  |  |  |  |  |
| None                    |           |                |  |  |  |  |  |
|                         |           |                |  |  |  |  |  |
| Port                    |           |                |  |  |  |  |  |
|                         |           |                |  |  |  |  |  |
| Authentication required |           |                |  |  |  |  |  |
| User name               |           |                |  |  |  |  |  |
| → sun@integralcorp.com  |           |                |  |  |  |  |  |
| Password                |           |                |  |  |  |  |  |
| •••••                   |           |                |  |  |  |  |  |
| Show password           |           |                |  |  |  |  |  |
|                         |           | NEXT           |  |  |  |  |  |
|                         |           | $\leftarrow$   |  |  |  |  |  |

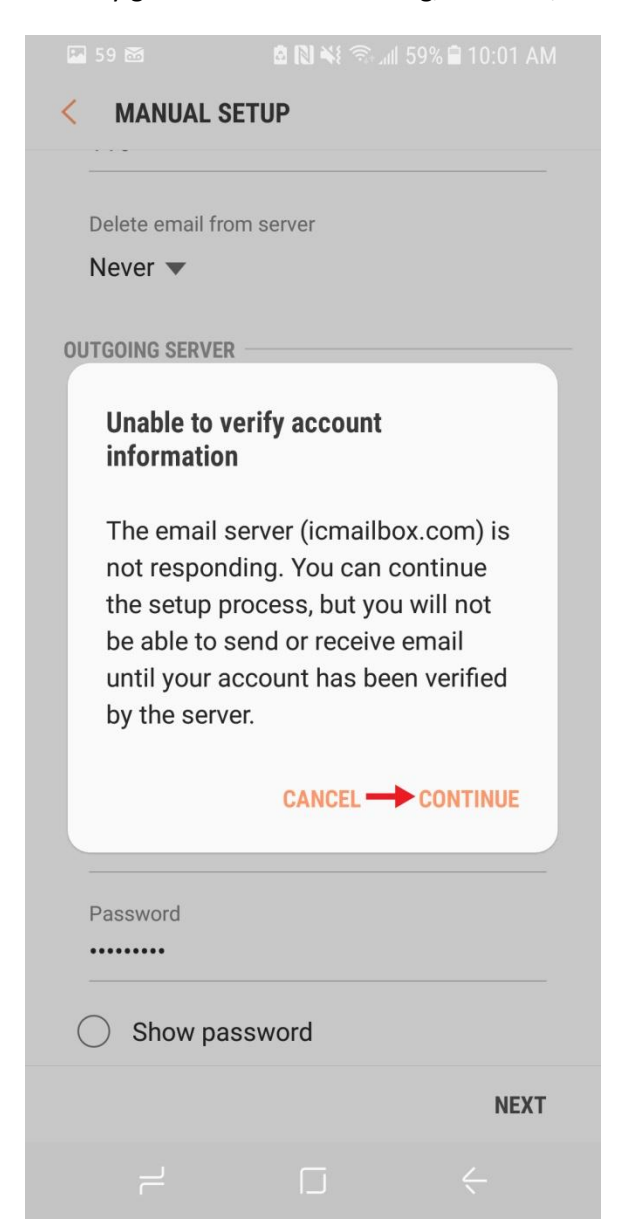

You may get a verification warning, this is ok, click Continue

Adjust how often you want your phone to sync and click Next

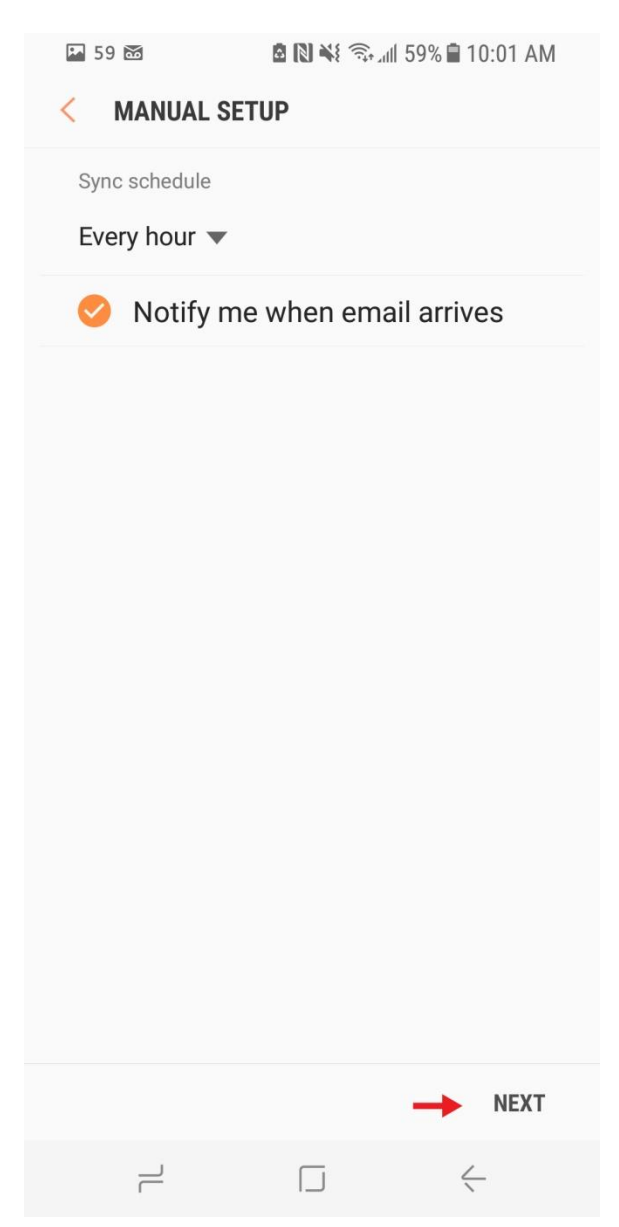

Edit Your name for how you would like it to appear on your outgoing emails, and Click Done.

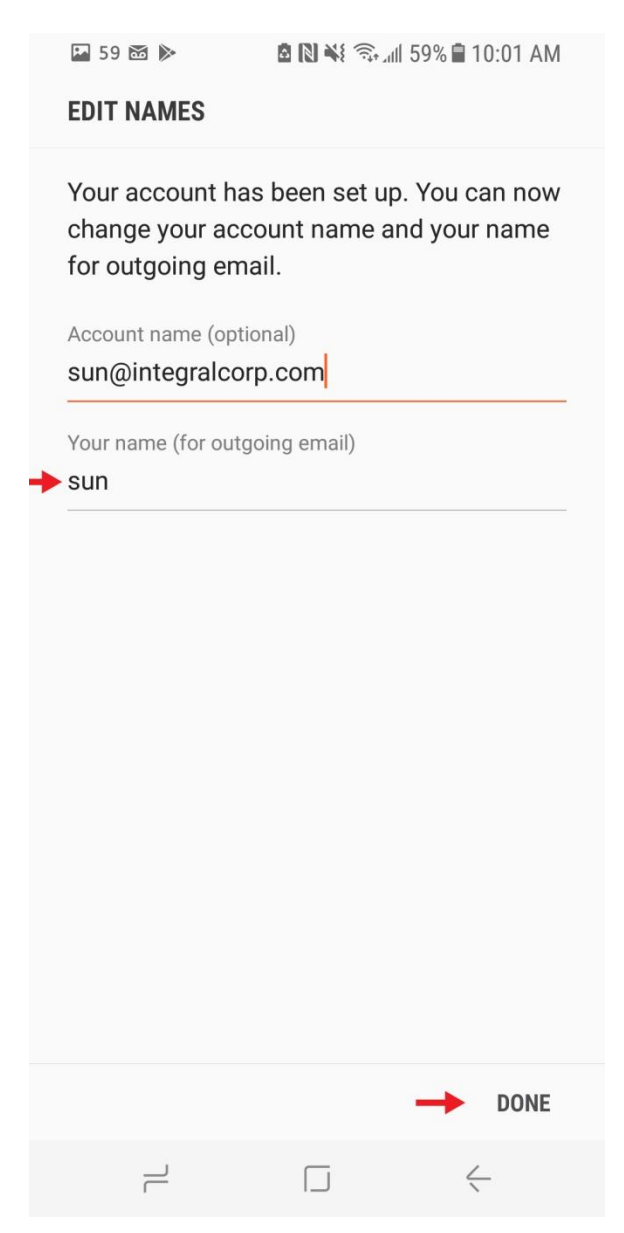